# A5504T

A Simple Manual (English Version)

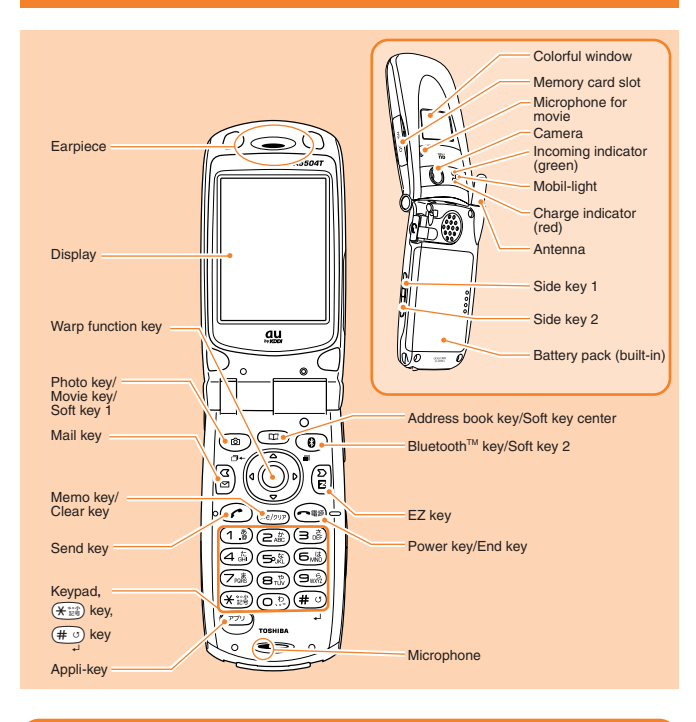

## **Turning the Power On and Off**

Turning the power On

Press and hold for more than one second.

Turning the power Off Press and hold (real) for more than one second.

## Setting the Date and Time

You can set the phone to display the date and time on the stand-by screen. When this setting is enabled, the A5504T will receive current date and time information for the local service area, and the date and time will be updated accordingly. From the stand-by screen : press  $(\bigcirc)$  press  $(\overline{7_{\otimes}})$  press  $(\overline{1_{\otimes}})$  press  $(\bigcirc)$  to select [ON] press () [決定](Decide).

### **Checking Your Own Phone Number and E-mail Address**

From the stand-by screen: press () press ()

## Making/Answering a Call

Making a Call

From the stand-by screen: enter the phone number you want to call press ( To end the call: press (

## Answering a Call

Press ( ) while the phone is ringing.

To adjust the earpiece volume during a call: press () press ()[OK].

## Storing an Entry in the Phone Book/Retrieving a Phone Book Entry

#### Storing an Entry

From the stand-by screen: press and hold () for more than one second press (Ô) to select the item you want to store press (●)[選択](Select) to enter the data

press (四) [登録](Register) | press (四) [登録](Register).

#### Retrieving an Entry

From the stand-by screen: press (回) to display the Gyo(hiragana row:あa, かka, さsa, たta, なna, はha, まma, やya, らra, わwa, A, 他others)Search screen b press  $(\mathbf{\hat{o}})$  to select the hiragana row under which the entry is stored  $\mathbf{\hat{b}}$  press  $(\mathbf{\hat{o}})$  to select the appropriate name press () to open [サブメニュー](Sub menu) press (●) to select [編集](Edit) to display the Phone Book Entry details screen.

## Setting the E-mail and EZweb Default Settings

Before using the E-mail and EZweb services, you must set the default settings. When you set the default settings, your E-mail address will be registered, allowing you to send and receive E-mail as well as access the Internet.

From the stand-by screen: press  $\left[ \begin{array}{c} G \\ \blacksquare \end{array} \right]$ ,  $\left( \begin{array}{c} D \\ \blacksquare \end{array} \right]$  or  $\left( \begin{array}{c} \hline D \\ \blacksquare \end{array} \right)$  set the default settings  $\stackrel{\bullet}{\Longrightarrow}$  press ()[ОК].

## **Using E-mail and C-mail**

#### E-mail

If you subscribed to the EZweb service when you purchased A5504T, you will be able to use the E-mail service immediately. If you did not, please contact the au shop where you purchased your phone for further information. Make sure that you set the default settings before using the E-mail and EZweb services for the first time. (See "Setting the E-mail and EZweb Default Settings" above.) Sending an E-mail Message

From the stand-by screen: press 😨 🍺 press (Ô) to select [新規作成](Create new E-mail) b press () [選択](Select) to select the input field [宛先](receiver) press (●)[選択](Select) ▶ press (●)[選択](Select) to enter the recipient's address ▶ press

● [確定] (Decide) ▶ press () [確定](Decide) ▶ press () to select the input

field [件名] (Subject) | press () to enter the subject | press ()[確定](Decide) | press (①) to select the input field [本文](Body) press ①) to enter your message

▶ press ● [確定](Decide) ▶ press ⑧ [送信](Send) ▶ press Ô to select the item you need to send press ()[選択](Select).

Reading a Received E-mail Message

When you receive an E-mail message, " 🔄 Eメールあり X件" (X New E-mail), where X represents the number of messages received, will be displayed on the stand-by screen. From the stand-by screen: press (●) to select [ 回 Eメールあり X件] (New E-mail) ● press ()[選択](Select) to select [メインフォルダ] (Main folder) press () to select the E-mail message you want to read press

#### C-mai

Subscribers in the Tokyo and Chubu - incorporating Aichi, Gifu, and Mie prefectures metropolitan areas do not need to subscribe to use this service. For subscribers located outside of these areas, a separate subscription is required. · Sending a C-mail Message

From the stand-by screen: press and hold  $\begin{bmatrix} \boxed{a} \\ \blacksquare \end{bmatrix}$  for more than one second  $\clubsuit$  press

(①) to select [新規作成](Create new C-mail) => press (●)[選択](Select) to enter the

message b press ()[確定](Decide) b press () to select the item you need 🕨 press (●)[選択] (Select) press (①) to select the item [電話番号入力](Input phone number) press ()[選択](Select) to enter recipient's phone number press () [確定](Decide) ▶ press ⓐ [送信](Send).

 Reading a Received C-mail Message When you receive a C-mail message, " (公 Cメールあり X件" (X New C-mail), where X represents the number of messages received, will be displayed on the stand-by screen. From the stand-by screen: press (●) to select [塗Cメールあり X件] (New C-mail) |▶ press () to select the C-mail message you want to read press ().

## **Using EZweb**

EZweb is an information service that allows you to enjoy easy Internet access from your au mobile phone. You can enjoy this service wherever the signal reaches. To use EZweb service, separate subscription is needed.(Additional charge is needed.) If you did not subscribe to EZweb service when you purchased A5504T, please contact the au shop where vou purchased your phone or contact the customer service by phone.

If you subscribed to the EZweb service when you purchased your phone, you will be able to use the EZweb service immediately. Make sure that you set the default settings before using the E-mail and EZweb services for the first time. (See "Setting the E-mail and EZweb Default Settings".)

From the stand-by screen: press  $\left(\begin{array}{c} D\\ E\end{array}\right)$  press  $\left(\begin{array}{c} 1\\ \end{array}\right)$  select the website you want to view.

## Using the Camera (Movie Clips/Photos)

Recording a Movie Clip

From the stand-by screen: press and hold (a) for more than one second press (●)[録画](Record) or press ● to start recording press ● [保存](Store) to store the movie.

To stop recording, press (●)[停止](Stop) during recording.

To change to Photo mode, press (a) [ ] during Movie mode.

#### If A5504T is folded

From the stand-by screen: press <-> press -> press -> to select [ムービー](movie) press ● press ● to start recording popen the phone press ()[保存] (Store) to store the movie. To stop recording, press (●)[停止](Stop) during recording.

#### Taking a Photo

From the stand-by screen: press () press ()[撮影](Shoot) to shoot a photo press (●)[保存](Store) to store the photo mode.

To change to Movie mode, press (a) [ ] during Photo mode.

#### If A5504T is folded

From the stand-by screen: press • press • to select [77 h] (photo) press • to shoot a photo press • press • to store the photo.

## Making an International Call

Ex: To call 212-123-

OBOB583384658 ♦ 13 ♦ 281328 ♦ 132838 ♦ △△△△ ♦ Press < Area code Phone number you want to call

International access code Country code (USA)

## English Announcement Function

This function allows you to play Voice Mail Service operation instructions and answering messages in English.

From the stand-by screen: press () press (B) press (1) press (5) press ()[発信](Call).

## **Other Handy Features**

Manner Mode

From the stand-by screen: press 💽 ┝ press (Ô) to select [通常マナーモード] (Normal Manner mode) press ()[選択](Select).

To disable Manner mode, press and hold \_\_\_\_\_ for more than one second from the stand-by screen.

Setting the Voice Record Function

From the stand-by screen: press and hold (x=(yyy)) for more than one second. To disable the Voice Record function, press and hold (x=/y) for more than one second from the stand-by screen.

#### For inquiries, please contact

- au Customer Service Center (General Information)
- If you are calling from a landline phone: I 0077-7-113 (toll free)
- If you are calling from an au mobile phone: 113 (toll free)